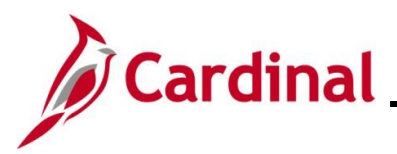

#### **Entering Non-Reimbursable Expenses Overview**

For tracking and review purposes, all business travel expenses that employees incur are captured, regardless of whether they are paid by the employee, the employee's Agency, or by another entity.

Employees are only entitled to reimbursement for travel expenses they actually incur themselves. Direct billings to their Agency or another third party or prepaid fees are not reimbursable to employees.

These expense items are treated as non-reimbursable expenses on an expense report. Expense Lines marked as non-reimbursable are not recorded in the General Ledger since these expenses were paid and recorded on a different transaction in Cardinal.

This feature is not available on a Travel Authorization, so when an Expense Report is copied from a Travel Authorization, non-reimbursable expenses are marked accordingly in the Expense Report.

An expense is included on the Expense Report as non-reimbursable when:

- It is prepaid or direct-billed to the Agency or another party
- It is an expense that would not normally be reimbursable to the employee if the employee initially covered the expense

This Job Aid shows how to record non-reimbursable expenses in Cardinal.

**Navigation Note:** Please note that a **Notify** button may display at the bottom of various pages utilized while completing the processes within this Job Aid. This "Notify" functionality is not currently turned on to send email notifications to specific users within Cardinal.

#### **Table of Contents**

| Revision History                                                            | 2 |
|-----------------------------------------------------------------------------|---|
| Entering Non-Reimbursable Expenses on the Expense Report                    | 3 |
| Entering Non-Reimbursable Expenses when Copying from a Travel Authorization | 8 |

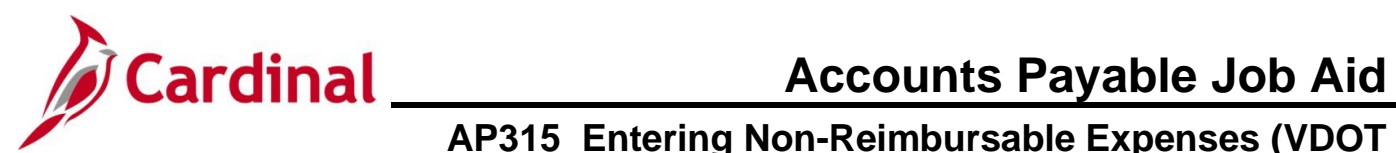

#### **Revision History**

| Revision Date | Summary of Changes |
|---------------|--------------------|
| 6/16/2025     | Baseline           |

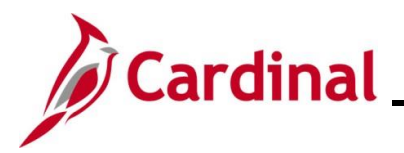

# Cardinal Accounts Payable Job Aid AP315\_Entering Non-Reimbursable Expenses (VDOT Only)

#### **Entering Non-Reimbursable Expenses on the Expense Report**

This section of the Job Aid provides the steps for entering non-reimburseable expenses on an Expense Report that was not copied from a Travel Authorization.

| Step          | Action                                                                                                    |
|---------------|----------------------------------------------------------------------------------------------------|
| 1.            | Navigate to the Expense Report page using the following path:                                                                                                    |
|               | Main Menu > Travel and Expenses > Expense Report > Create/Modify                                                                                                    |
| The <b>Ex</b> | pense Report Create/Modify Add a New Value page displayed by default.                                                                                                    |
| Favorites     | Main Menu      Travel and Expenses      Expense Report      Create/Modify                                                                                                    |
| Expense       | Report                                                                                                    |
| Add a         | New Value                                                                                                    |
| *Em           | Add                                                                                                    |
| i             | For more information pertaining to the Cardinal FIN Search pages, refer to the Job Aid titled "Overview of the Cardinal FIN Search Pages". This Job Aid is located on the Cardinal Website in <b>Job Aids</b> under <b>Learning</b> . |
| 2.            | Enter or select the Employee ID in the <b>Empl ID</b> field.                                                                                                    |
|               | *Empl ID                                                                                                    |
| 3.            | Click the <b>Add</b> button.                                                                                                    |
|               | Add                                                                                                    |

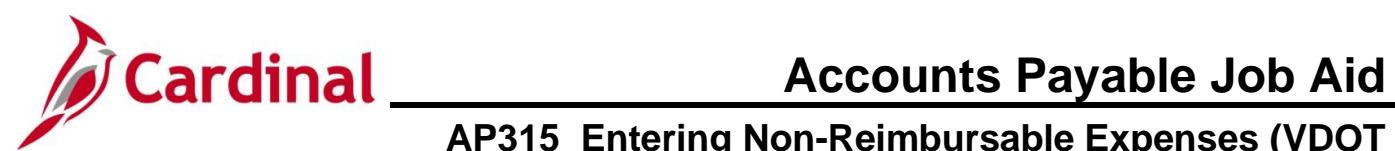

| Step                                            | Action                                                                                                    |  |  |
|-------------------------------------------------|----------------------------------------------------------------------------------------------------|--|--|
| The <b>Create Expense Report</b> page displays. |                                                                                                    |  |  |
| Favorites -                                     | Main Menu                                                                                                    |  |  |
| Create Ex                                       | pense Report 🔄 Save for Later   🗟 Summary and Submit                                                                                                    |  |  |
|                                                 | Quick Start                                                                                                    |  |  |
| *E                                              | eport Description Default Location Q                                                                                                    |  |  |
|                                                 | Reference                                                                                                    |  |  |
| Expenses                                        |                                                                                                    |  |  |
| Expand All                                      | Collapse All Add:   E My Wallet (0)   🖗 Quick-Fill Total 0.00 USD                                                                                                    |  |  |
|                                                 | *Date     *Expense Type     Description     *Payment Type     *Amount     *Currency       Image: State and the state and the st |  |  |
| Expand All 1                                    | Collance All                                                                                                    |  |  |
| Expand Air                                      | Collapse All Total 0.00 USD                                                                                                    |  |  |
| 4.                                              | Complete the required fields in the <b>Header</b> section of the page.                                                                                                    |  |  |
|                                                 | Favorites •     Main Menu •     > Travel and Expenses •     > Expense Report •     > Create/Modify                                                                                                    |  |  |
|                                                 | New Window   Help   Personalize Page                                                                                                    |  |  |
|                                                 | Create Expense Report                                                                                                    |  |  |
|                                                 | *Business Purpose Default Location Q                                                                                                    |  |  |
|                                                 | 'Report Description                                                                                                    |  |  |
|                                                 |                                                                                                    |  |  |
| A                                               | In this scenario, the employee attended a Business Writing training session, and the                                                                                                    |  |  |
|                                                 | registration fee was prepaid by the Agency. While the registration fee is not being reimbursed to the employee, it needs to be included on the expense report for tracking and approval                                                                                                    |  |  |
|                                                 | purposes.                                                                                                    |  |  |
| 5                                               | Expand the Expanses section and then enter or select the date for the registration foe in the                                                                                                    |  |  |
| 5.                                              | Date field.                                                                                                    |  |  |
|                                                 |                                                                                                    |  |  |
|                                                 | *Date                                                                                                    |  |  |
|                                                 | 31                                                                                                    |  |  |
|                                                 |                                                                                                    |  |  |
| 6.                                              | Click the <b>Expense Type</b> dropdown button and select the applicable expense type.                                                                                                    |  |  |
|                                                 | *Expense Type                                                                                                    |  |  |
|                                                 | ×                                                                                                    |  |  |
|                                                 |                                                                                                    |  |  |

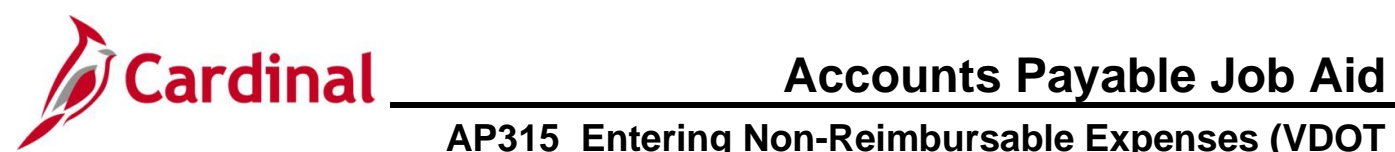

| Step | Action                                                                                                    |
|------|----------------------------------------------------------------------------------------------------|
| 7.   | Enter the description for the expense in the <b>Description</b> field.                                                    |
|      | *Description * 254 characters remaining                                                                                   |
| 8.   | Click the <b>Payment Type</b> dropdown button and select the applicable type of payment.          *Payment Type         ✓ |
| i    | If the <b>Payment Type</b> field defaults to "Check", proceed to Step 10.                                                 |
| 9.   | Select Check.                                                                                                    |
| i    | Check is the only value for this field.                                                                                   |
| 10.  | Enter the amount of the expense in the <b>Amount</b> field.          *Amount         0.00                                 |
| 11.  | Click the Non-Reimbursable checkbox option.                                                                               |
| 12.  | Make any adjustments to the ChartField values, if needed, in the Accounting Details section.                              |

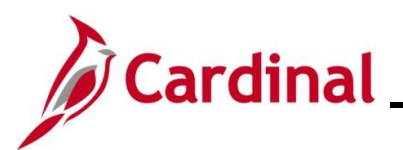

| Step          | Action                                                                                                    |
|---------------|----------------------------------------------------------------------------------------------------|
| i             | Although accounting details are entered for the non-reimbursable expense, when the Expense Report is posted, accounting entries are not posted for those expenses. |
| 13.           | Click the <b>Add a New Row</b> (+) button to add an additional row if needed.                                                                                      |
| 1             | Repeat Steps 5 – 13 until all expenses have been entered.<br>Depending on the <b>Expense Type</b> , additional fields may be required.                             |
| 14.           | After all expenses are entered and the distributions verified, click the <b>Summary and Submit</b> link at the top of the page.                                    |
| The <b>Cr</b> | eate Expense Report summary page refreshes and displays the Summary and Submit page.                                                                               |

|                              |                                                                                                    |                                                                                                    |                                                                                                    |                                                                                              |                                 |                      | New Window   Help   Persor |
|------------------------------|----------------------------------------------------------------------------------------------------|----------------------------------------------------------------------------------------------------|----------------------------------------------------------------------------------------------------|----------------------------------------------------------------------------------------------|---------------------------------|----------------------|----------------------------|
| eate Exp                     | pense Report                                                                                                    |                                                                                                    |                                                                                                    |                                                                                              |                                 | 🔜 Save for Later   🖁 | Expense Details            |
| *Ві                          | usiness Purpose Train                                                                                                    | ling                                                                                                    | <b>&gt;</b>                                                                                                    |                                                                                              | Actions Choose a                | an Action            | ✓ GO                       |
|                              | Reference                                                                                                    | less writing Course                                                                                                    | Q                                                                                                    |                                                                                              |                                 |                      |                            |
| Totals 🕐                     |                                                                                                    | View Printable Version                                                                                                    | Wiew Analytics                                                                                                    | ⊘ Notes                                                                                      | <i>∦</i> ₊ Att                  | tachments            |                            |
| Employee                     | Expenses (4 Lines)                                                                                                    | 685.00 USD                                                                                                    | Non-Reimbursable Expenses                                                                                                    | 500.00 USD                                                                                   | Employee Credits                | 0.00 USD             |                            |
| Cash                         | h Advances Applied                                                                                                    | 0.00 USD                                                                                                    | Prepaid Expenses                                                                                                    | 0.00 USD                                                                                     | Supplier Credits                | 0.00 USD             |                            |
|                              |                                                                                                    |                                                                                                    |                                                                                                    |                                                                                              |                                 |                      |                            |
| By c<br>offic<br>of th       | Amou<br>checking this box, the<br>cial business of the Co<br>hat business.                                                                                  | Int Due to Employee<br>employee has certified the e<br>mmonwealth of Virginia and                                                                              | 185.00 USD<br>xpenses listed were incurred by the employe<br>include only such expenses necessary in th                                                                                 | Amount Due to Supplier                                                                       | 0.00 USD                        |                      |                            |
| By c<br>offic<br>of th<br>S  | Amou<br>checking this box, the<br>cial business of the Co<br>hat business.<br>Submit Expense Report                                                         | Int Due to Employee<br>employee has certified the e<br>mmonwealth of Virginia and                                                                              | 185.00 USD<br>xpenses listed were incurred by the employe<br>include only such expenses necessary in th                                                                                 | Amount Due to Supplier<br>ee on<br>le conduct                                                | 0.00 USD                        |                      |                            |
| By c<br>offic<br>of th<br>5. | Amou<br>checking this box, the<br>cial business of the Co<br>hat business.<br>Submit Expense Report<br>Verify that<br>are not ir                            | Int Due to Employee<br>employee has certified the e<br>mmonwealth of Virginia and<br>at the Non-R<br>ncluded in th                                             | 185.00 USD<br>xpenses listed were incurred by the employe<br>include only such expenses necessary in the<br>Reimbursable Expense<br>are Amount Due to                                   | Amount Due to Supplier<br>se on<br>le conduct<br>nses are included<br><b>Employee</b> total. | 0.00 USD                        | oyee Exp             | enses field                |
| 5.                           | Amou<br>checking this box, the<br>cial business of the Co<br>hat business.<br>Submit Expense Report<br>Verify that<br>are not ir<br>Employee Exp            | Int Due to Employee<br>employee has certified the e<br>mmonwealth of Virginia and<br>at the Non-R<br>ncluded in th<br>benses (4 Lines) 685                     | 185.00 USD<br>xpenses listed were incurred by the employe<br>include only such expenses necessary in th<br>Reimbursable Expen-<br>te Amount Due to<br>Non-Reimbur                       | Amount Due to Supplier<br>ee on<br>le conduct<br>nses are included<br>Employee total.        | 0.00 USD<br>in the <b>Emplo</b> | Dyee Exp             | enses field                |
| By c<br>offic<br>of th<br>5. | Amou<br>checking this box, the<br>cial business of the Co<br>hat business.<br>Submit Expense Report<br>Verify that<br>are not in<br>Employee Exp<br>Cash Ac | Int Due to Employee<br>employee has certified the e<br>mmonwealth of Virginia and<br>at the Non-R<br>ncluded in th<br>penses (4 Lines) 685<br>vances Applied 0 | 185.00 USD<br>xpenses listed were incurred by the employe<br>include only such expenses necessary in th<br>Reimbursable Expen-<br>te Amount Due to<br>100 USD Non-Reimbur<br>200 USD Pr | Amount Due to Supplier<br>ee on<br>ee conduct<br>nses are included<br>Employee total.        | 0.00 USD                        | Dyee Exp             | penses field               |

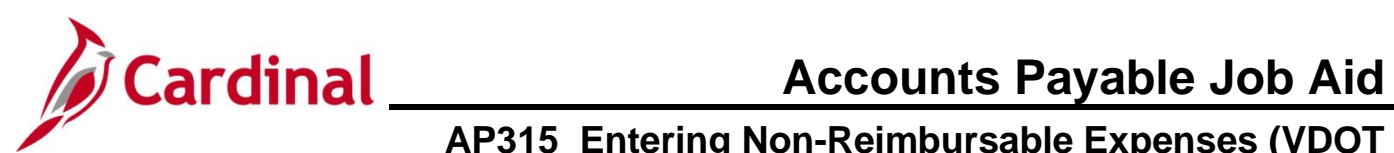

| Step   | Action                                                                                                    |     |
|--------|----------------------------------------------------------------------------------------------------|-----|
| 16.    | Click the <b>Certification</b> checkbox option.                                                                                                    |     |
|        | <ul> <li>By checking this box, the employee has certified the expenses listed were incurred by the employee on official business of the Commonwealth of Virginia and include only such expenses necessary in the conduct of that business.</li> <li>Submit Expense Report</li> </ul> |     |
| i      | The page refreshes and the <b>Submit Expense Report</b> button is now enabled.                                                                                                    |     |
| 17.    | Click the <b>Submit Expense Report</b> button to submit the report.                                                                                                    |     |
|        | <ul> <li>By checking this box, the employee has certified the expenses listed were incurred by the employee on official business of the Commonwealth of Virginia and include only such expenses necessary in the conduct of that business.</li> <li>Submit Expense Report</li> </ul> |     |
| The Su | Ibmit Confirmation page displays in a pop-up window.                                                                                                    |     |
|        | Expense Report Submit Confirm Create Expense Report Submit Confirmation Totals 😨                                                                                                    | ill |
|        | Employee Expenses (4 Lines)         685.00 USD         Non-Reimbursable Expenses         500.00 USD         Employee Credits         0.00 USD           Cash Advances Applied         0.00 USD         Prepaid Expenses         0.00 USD         Supplier Credits         0.00 USD   |     |
|        | Amount Due to Employee 185.00 USD Amount Due to Supplier 0.00 USD                                                                                                    |     |
|        | OK Cancel                                                                                                    |     |
| 18.    | Click the <b>OK</b> button.                                                                                                    |     |
|        | OK Cancel                                                                                                    |     |

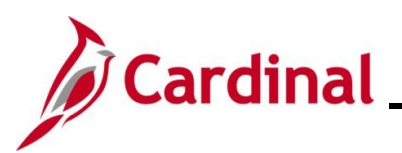

| Step | Action                                                                                                    |
|------|----------------------------------------------------------------------------------------------------|
| 19   | A message displays in red at the top of the page along with the Expense Report number indicating that the Expense Report has been submitted for approval. |
|      | View Expense Report<br>Your expense report 0000421664 has been submitted for approval.<br>Business Purpose Training<br>Description Business Writing Class |

#### Entering Non-Reimbursable Expenses when Copying from a Travel Authorization

To create an Expense Report by copying from a Travel Authorization in Cardinal, the Travel Authorization must be entered, submitted and approved. Non-reimbursable expenses are not noted or tracked on the Travel Authorization in Cardinal. Once the expenses are copied into an Expense Report, the relevant expenses are marked as non-reimbursable at that time.

This section of the Job Aid provides the steps for copying a Travel Authorization into the Expense Report and marking the applicable expenses as Non-Reimbursable.

| Step | Action                                                           |
|------|------------------------------------------------------------------|
| 1.   | Navigate to the Expense Report page using the following path:    |
|      | Main Menu > Travel and Expenses > Expense Report > Create/Modify |
|      |                                                                  |

The Expense Report Search page displays with the Add a New Value page displayed by default.

| Favorites | Main Menu  → Travel and Expenses  → Expense Report  → Create/Modify                           |
|-----------|-----------------------------------------------------------------------------------------------|
| Expense   | Report                                                                                        |
| Add a     | a New Value                                                                                   |
| *Emj      | pl ID Q<br>Add                                                                                |
| A         | For more information pertaining to the Cardinal FIN Search pages, refer to the Job Aid titled |

"Overview of the Cardinal FIN Search Pages". This Job Aid is located on the Cardinal Website in **Job Aids** under **Learning**.

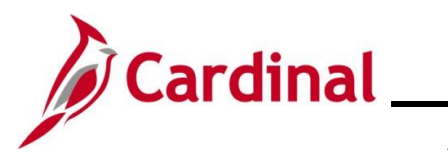

Accounts Payable Job Aid

| Step                   | Action                                                                                                    |
|------------------------|----------------------------------------------------------------------------------------------------|
| 2.                     | Enter or select the Employee ID in the <b>Empl ID</b> field.                                                                                                    |
|                        | *Empl ID                                                                                                    |
| 3.                     | Click the <b>Add</b> button.                                                                                                    |
| TI Q                   |                                                                                                    |
|                        | eate Expense Report page displays.                                                                                                    |
| Favorites -            | Main Menu                                                                                                    |
| Create Ex              | spense Report                                                                                                    |
|                        | Quick StartPopulate From V GO                                                                                                    |
| *E                     | Business Purpose Default Location Q                                                                                                    |
|                        | Reference Q                                                                                                    |
| Expanses               |                                                                                                    |
| Expenses<br>Expand All | Collapse All         Add:         Image: Big My Wallet (0)         Image: Specified and Specified and Spec |
|                        | *Date *Expense Type Description *Payment Type *Amount *Currency                                                                                                    |
|                        | 254 characters remaining                                                                                                    |
| Expand All             | Collapse All Total 0.00 USD                                                                                                    |
| 4.                     | Click the <b>Quick Start Populate From</b> dropdown button.                                                                                                    |
|                        |                                                                                                    |
|                        | Quick Start Populate From                                                                                                    |
|                        |                                                                                                    |
| 5.                     | Click the A Travel Authorization list item.                                                                                                    |
|                        | Populate From V                                                                                                    |
|                        |                                                                                                    |
|                        | Populate From                                                                                                    |
|                        | A Template                                                                                                    |
|                        | A Travel Authorization                                                                                                    |
|                        | An Existing Report                                                                                                    |
|                        | Entries from My Wallet                                                                                                    |
|                        |                                                                                                    |

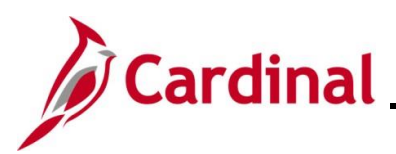

| Step                                                                          | Action                                                                                                    |  |
|-------------------------------------------------------------------------------|----------------------------------------------------------------------------------------------------|--|
| 6.                                                                            | Click the <b>GO</b> button.                                                                                                    |  |
|                                                                               | Quick Start A Travel Authorization                                                                                                    |  |
| The Copy from Approved Travel Authorization page displays in a pop-up window. |                                                                                                    |  |
|                                                                               | Copy from Approved Travel Authorization                                                                                                    |  |
| -                                                                             | Help                                                                                                    |  |
|                                                                               | Travel Auth Description Authorization ID Date From Date To Amount Currency                                                                     |  |
|                                                                               | Select         PM Conference         0000005696         06/17/2025         06/17/2025         898.25 USD                                       |  |
|                                                                               | Return                                                                                                    |  |
| а                                                                             | 2.                                                                                                    |  |
|                                                                               |                                                                                                    |  |
|                                                                               |                                                                                                    |  |
|                                                                               |                                                                                                    |  |
|                                                                               |                                                                                                    |  |
| 7.                                                                            | Adjust the From Date and To Date fields if needed.                                                                                             |  |
|                                                                               | From Date 03/16/2025 To 07/16/2025 Search                                                                                                    |  |
| i                                                                             | If the <b>From Date</b> and <b>To Date</b> fields are updated, the <b>Search</b> button must be clicked for the list Search results to update. |  |
| 8.                                                                            | Click the <b>Select</b> button next to the Travel Authorization that will be copied into the Expense Report.                                   |  |
|                                                                               | Select                                                                                                    |  |

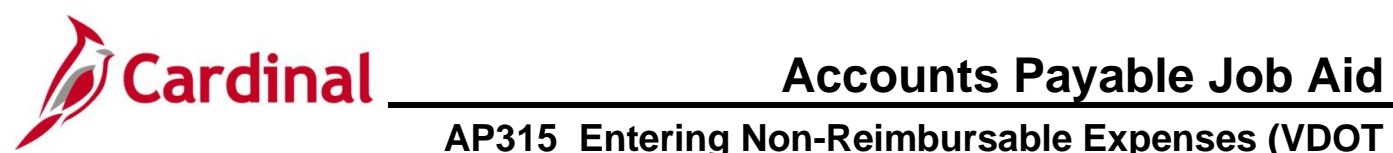

| Step                                                                                                    | Action                                                                                                    |  |
|----------------------------------------------------------------------------------------------------|----------------------------------------------------------------------------------------------------|--|
| The selected Travel Authorization information populates the applicable fields on the Header and Expense lines section of the <b>Create Expense Report Page</b> . |                                                                                                    |  |
|                                                                                                    | Pavones   Inavoi and Expenses   Inavoi Autoritzation                                                                                                    |  |
|                                                                                                    | Create Expense Report 🕞 Save for Later   🛃 Summary and Submit                                                                                                    |  |
|                                                                                                    | *Business Purpose Conference       Default Location Charlottesville (City of/Alb)       Charlottesville (City of/Alb)       GO         *Report Description       PM Conference       Authorization ID 0000056666         Reference       Charlottesville (City of/Alb)       Charlottesville (City of/Alb)                                                                                                    |  |
|                                                                                                    | Expenses @         Expenses @           Expand All   Collepse All         Add:            My Wallet (0)            Ø Quick-Fill         Total         898.25         USD                                                                                                    |  |
|                                                                                                    | *Date     *Expense Type     *Description     *Payment Type     *Amount     *Currency       ©6/17/2025 IF     All Meals - Travel Day     *all meals     Image: Check     56.25     USD     Image: Check                                                                                                    |  |
|                                                                                                    | *Billing Type Billable       Image: Receipt Split       Image: Receipt Split       < |  |
|                                                                                                    | Chartfields [TTT])                                                                                                    |  |
|                                                                                                    | Amount GL Unit Monetary Amount Currency Rate SpeedType Key Account Fund Program Department                                                                                                    |  |
|                                                                                                    | 26.29 19100 26.29 USU 1.0000000 Q 9012880 Q 10000 Q 13004 Q 19200                                                                                                    |  |
| i                                                                                                    | Add additional lines and/or make any updates to the information that populates as applicable.                                                                                                    |  |
| 9.                                                                                                    | Complete Steps 4-19 from the <u>Entering Non-Reimbursable Expenses on the Expense Report</u> section of this Job Aid.                                                                                                    |  |